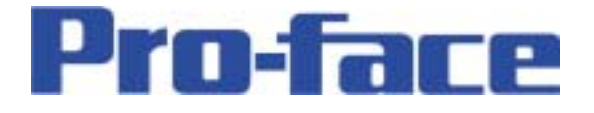

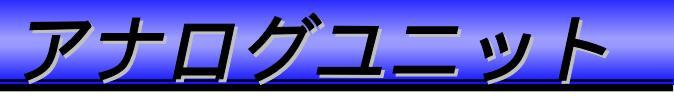

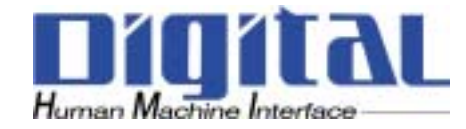

# LT-typeC

# Flexnetwork アナログユニット (アナログ入力/出力)

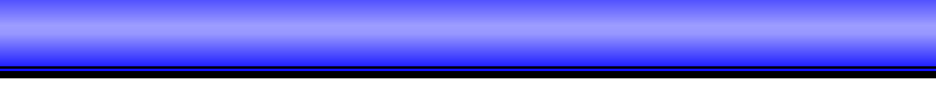

## アナログユニットを使ってアナログ入力/出力する。

Flexnetworkにアナログユニットを接続して、アナログ入力/出力します。 LTはTypeB/B+とTypeCがFlexnetworkに対応しています。

FN-AD04AH11は、アナログ値をデジタル値に変換して入力します。 FN-DA04AH11は、デジタル値をアナログ値に変換して出力します。

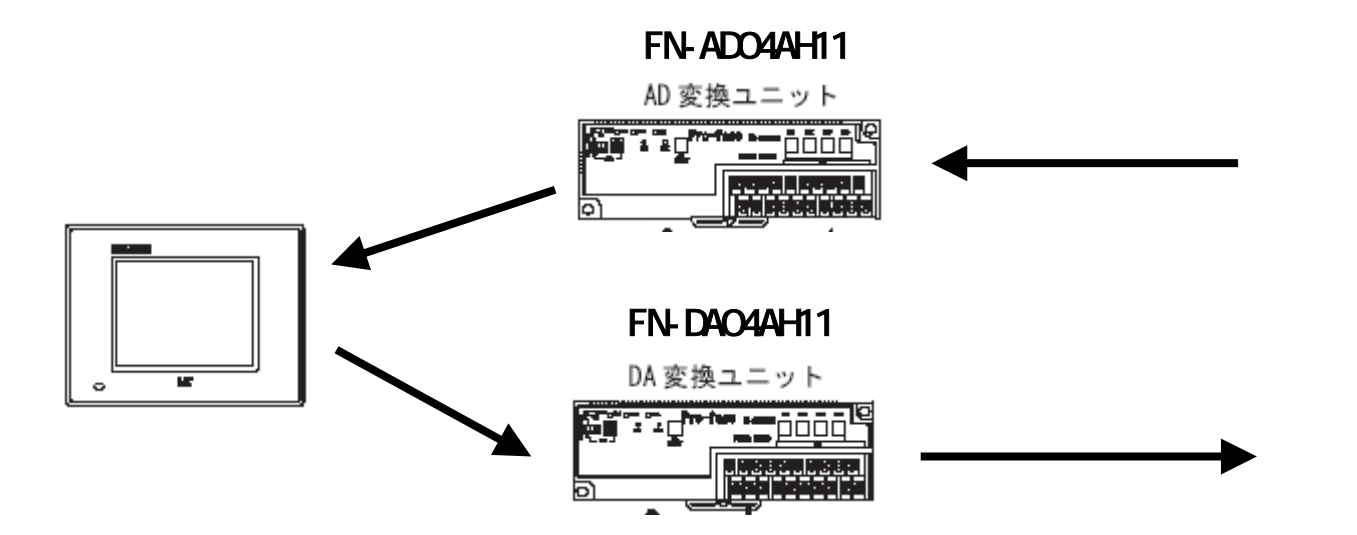

◆入力部回路図

アナログユニットを使用するにあたり、最初にハードウェアの設定を行います。

1.まず最初にFlexnet workケーブルを使用して、LTとユニットを接続します。 また、電源などの配線を行います。

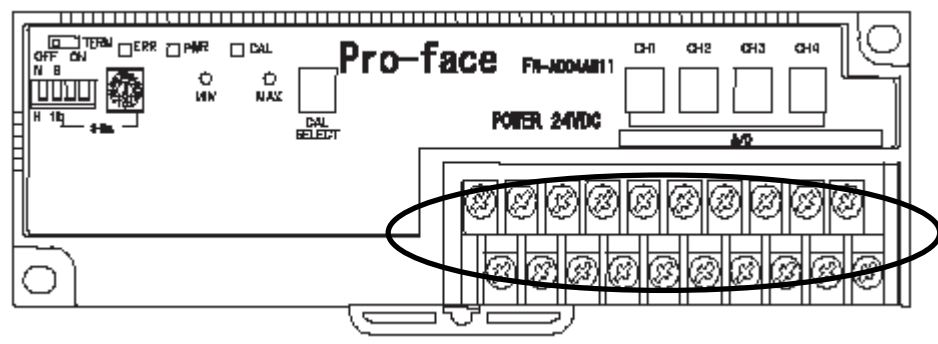

◆出力部回路図

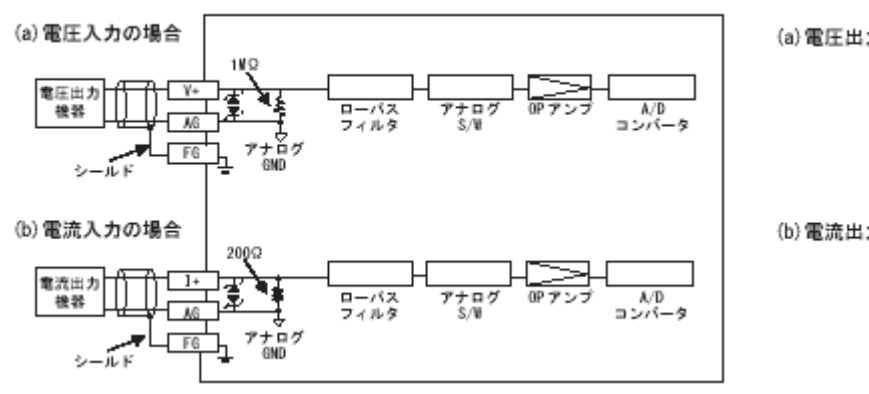

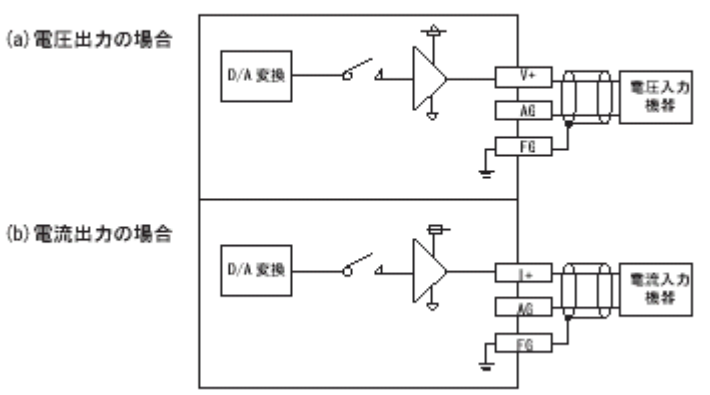

- 2 -

アナログユニットを使用するにあたり、最初にハードウェアの設定を行います。

2. 各種SWのうち、ステーション番号(S-no)の設定をします。

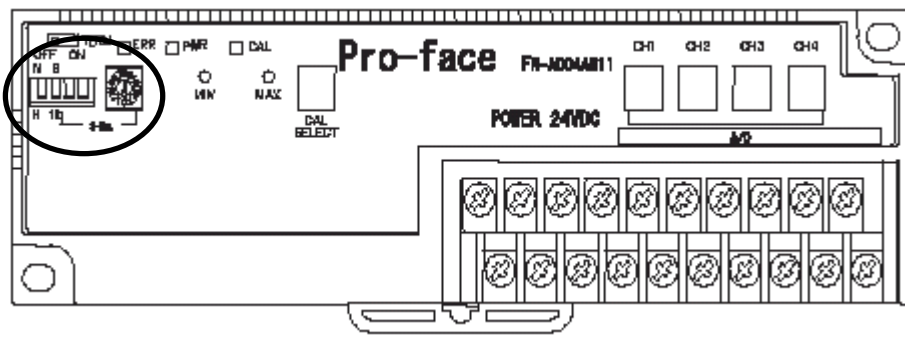

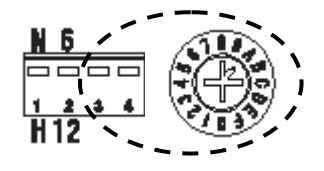

DipS Wのうち左2つは、デフォルトでは上上となっています。

(出力ノンホールド、通信速度6M)

DipSWのうち右2つと、ロータリースイッチでS-noの設定をします。

DipSWは、右から32、16という数値が付加されます。

例: DipSW 上(32) 下(0) ロータリースイッチ(1) = S-noは33

重要 アナログユニットは4局占有となります。

例: S-noを「1」と設定するとき、1~4までの4局を占有します。

そのため、次にユニットをつける場合は注意が必要です。

- 3 -

アナログユニットを使用するにあたり、最初にハードウェアの設定を行います。

3.終端抵抗の設定をします。

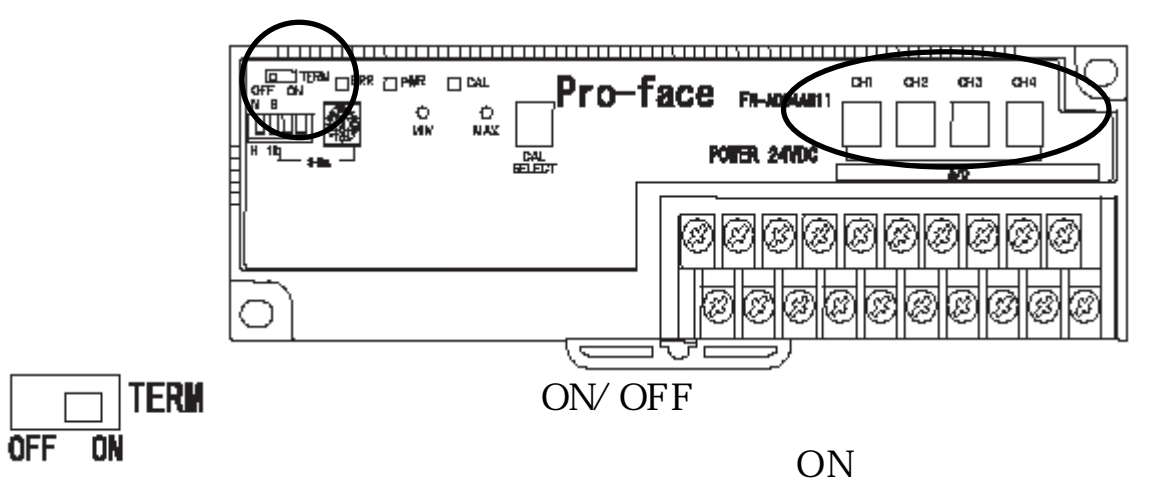

4. 各チャンネルごとにレンジ(範囲)の設定をします。

| レンジSW設定 | レンジ       |
|---------|-----------|
| 0       | 0∼5V %1   |
| 1       | 1~5V      |
| 2       | 0~10V     |
| 3       | -5~5V     |
| 4       | -10~10V   |
| 5       | 0~20mA    |
| 6       | 4~20mA    |
| 7~F     | ノーオペレーション |

※1:出荷時は「0(0~5V)」に設定されています。

<mark>重要</mark> レンジSWは必ず0~6に 設定してください。 7~Fに設定すると、PWR とCALのLEDが点滅動作 をします。

アナログユニットを使用するにあたり、最初にハードウェアの設定を行います。

5.キャリブレーションの設定をします。

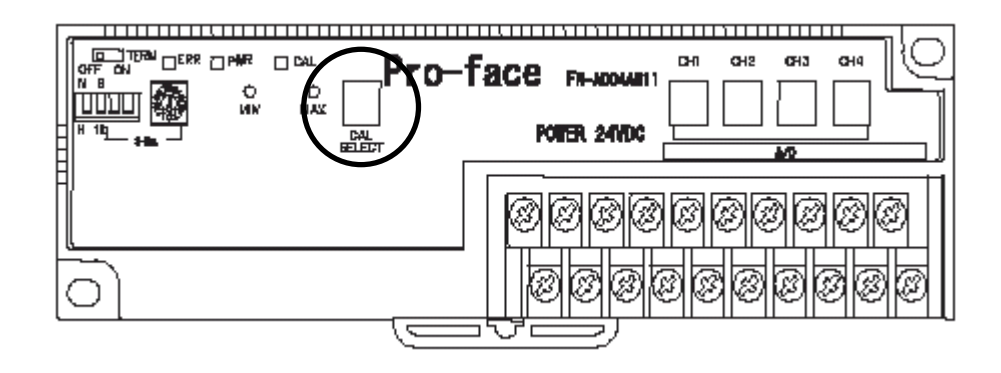

上記キャリブレーションの設定とは、オートキャリブレーション(自動 調節機能)によって実際の入力値や出力値を設定された値となるよう補 正をかけることを意味します。これにより、たとえば出力ユニットの場 合では、0V 出力と設定しても出力部のオペアンプ周囲温度などの条件 により、出力値が0Vにならない場合があっても補正して0V 出力します。

- 5 -

アナログユニットを使用するにあたり、最初にハードウェアの設定を行います。

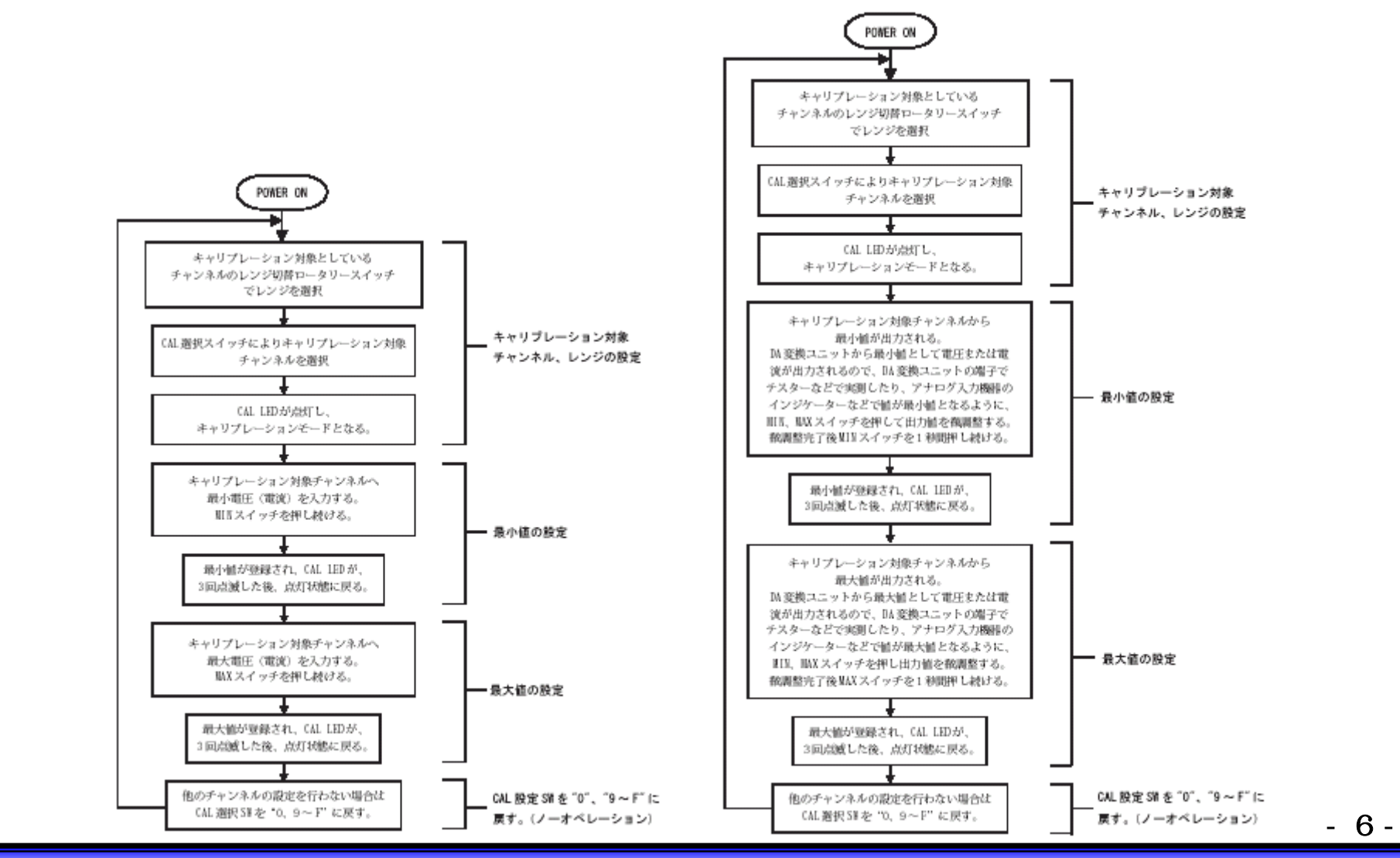

Copyright 2003 Digital Electronics Corporation. All rights reserved.

## ソフトウェア設定

1. Flexnet workに対応した機種を選択します。

(今回はTypeCを選択します)

| 規作成                                                               |  |          |                  |
|-------------------------------------------------------------------|--|----------|------------------|
| אַעאַב                                                            |  |          |                  |
| 無題                                                                |  |          | UK               |
| 機種如7°                                                             |  |          | キャンセル            |
| ТуреС                                                             |  | -        |                  |
| Type B/B+                                                         |  | <b>_</b> |                  |
| TypeC<br>TypeH<br>TypeA 縦型<br>TypeB/B+ 縦型<br>TypeC 縦型<br>TypeH 縦型 |  | •        |                  |
|                                                                   |  |          | ^ルフ°( <u>H</u> ) |

 ロジックプログラムの作成を選びます。 (1/0 コンフィグレーションからの設定します)

| 新規作反 | ž                   | × |
|------|---------------------|---|
|      | ロシックプログラムの作成        |   |
|      | 画面の作成               |   |
|      | 46 <sup>1</sup> /11 |   |
|      | 47724               |   |

- 7 -

ソフトウェア設定

#### 3.1/0コンフィグレーションの設定をします。

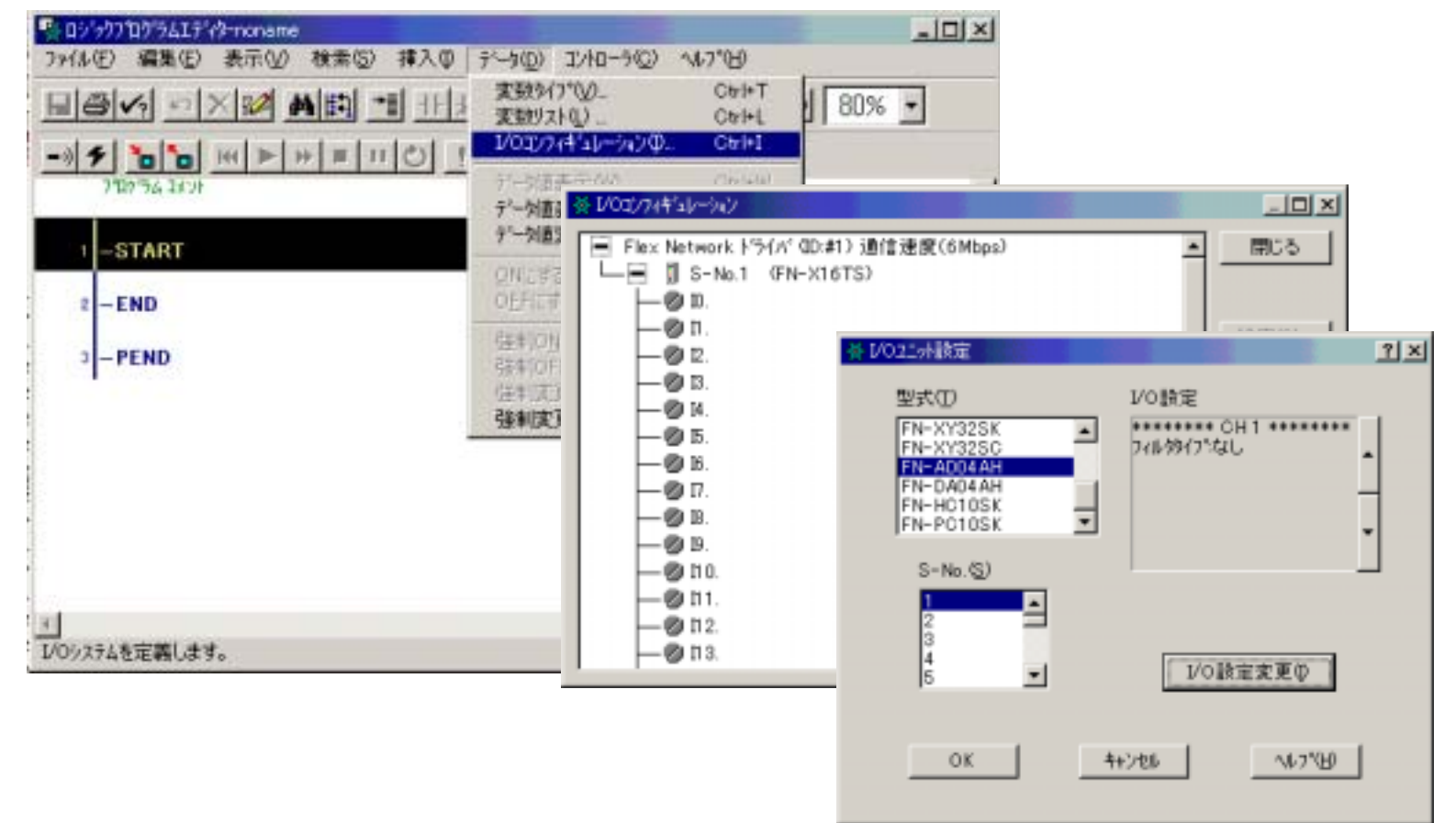

I/0コンフィグレーションでデフォルトの[FN-X16TS]をダブルクリックすると、I/0ユニット設定画面が表示されます。そこからアナログユニットの型式を選択できます。

## アナログユニット

## ソフトウェア設定

3.1/0コンフィグレーションの設定をします。

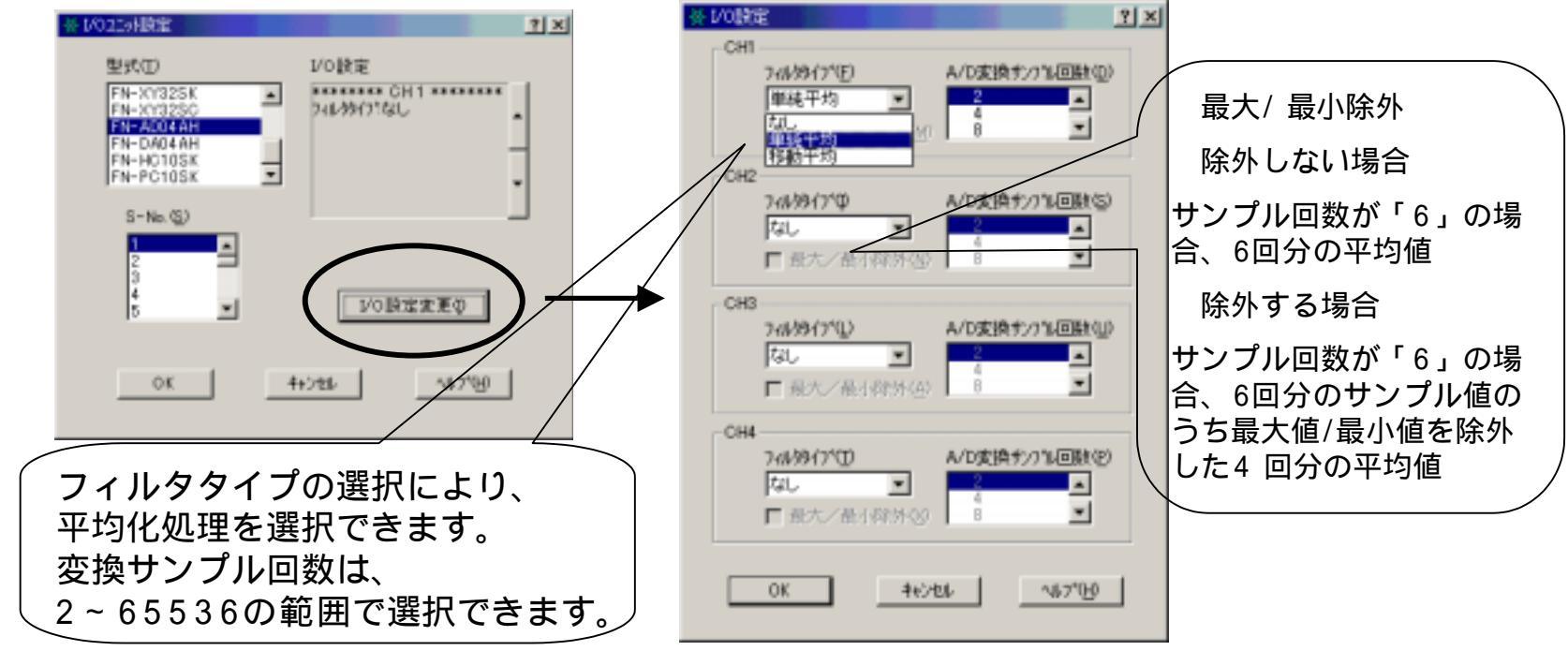

#### ■単純平均

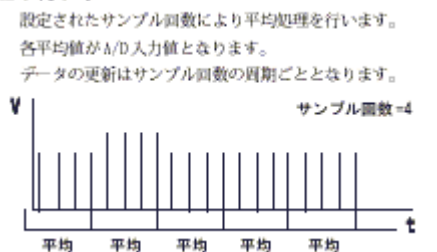

#### ■移動平均

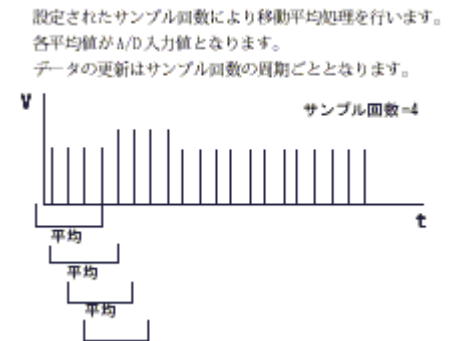

- 9 -

## ソフトウェア設定

#### 4.1/0コンフィグレーションの設定をします。

使用するチャンネルに、変数を割り当てます

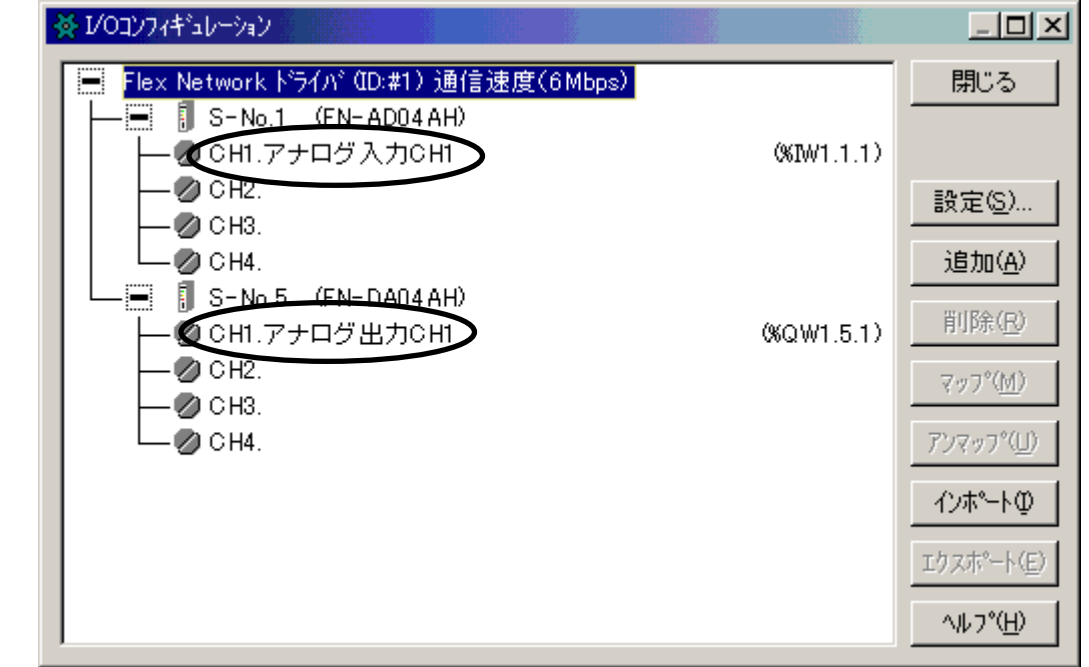

以上で、I/0コンフィグレーションの設定が完了します。

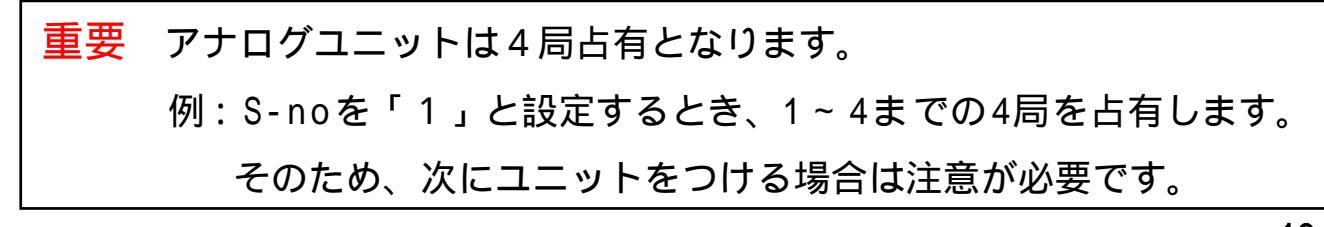

## ラダーによる設定

アナログユニットでは、ハードウェアの設定とI/0コンフィグレーションの設定を行うと、 とりあえずの動作は行います。

アナログ入力の場合、アナログ値が0~4095のデジタル値に変換されて入力されます。 アナログ出力の場合、デジタル値の0~4095がアナログ値に変換されて出力されます。

しかしながら、意味のある数値としてラダー上・画面上で扱うには、ラダーが必要です。

例:タッチパネル上で10と入力して、10Vを出力する。 20mAで入力されてくるアナログ値をラダー上で20と認識する、など。

ここではスケーリング処理をラダーで行います。 それには、下記の一次関数の一般式に従い、ラダーを組みます。

<u>- 次関数の一般式</u> y = ax + b

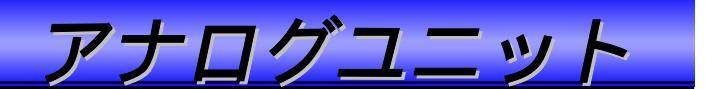

## レンジ0:0~5V入力/出力スケーリング処理

0~5 V入力/出力について、一次関数式 に従い、スケーリング処理をします。

0~5Vの一次関数 y=819x

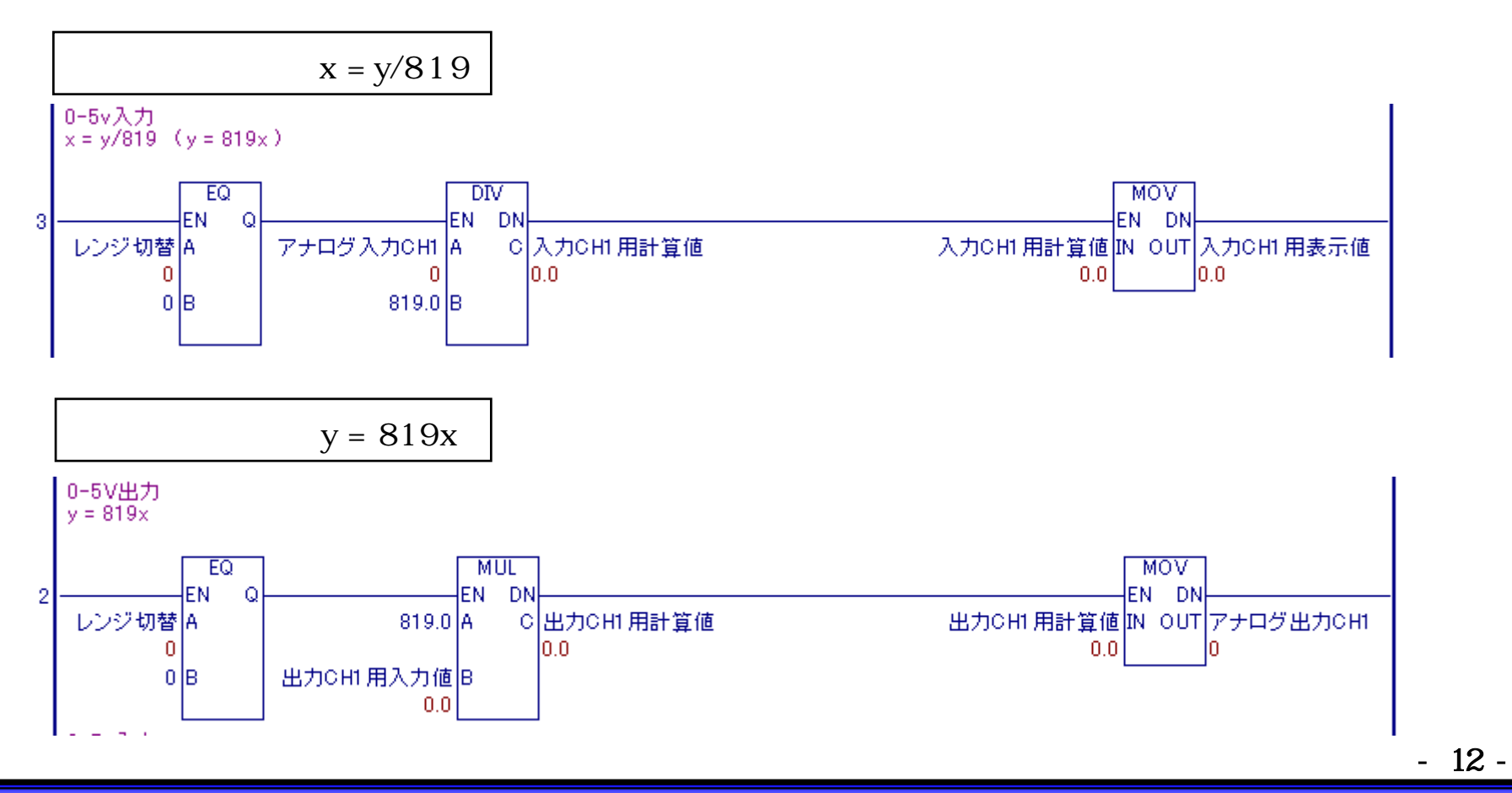

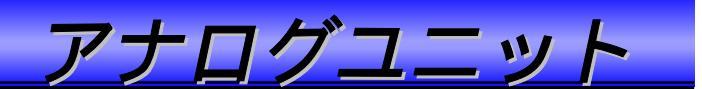

## レンジ1:1~5V入力/出力スケーリング処理

1~5 V入力/出力について、一次関数式 に従い、スケーリング処理をします。

 $1 \sim 5 \vee \mathcal{O}$  - 次関数 y = 1023.75x - 1023.75

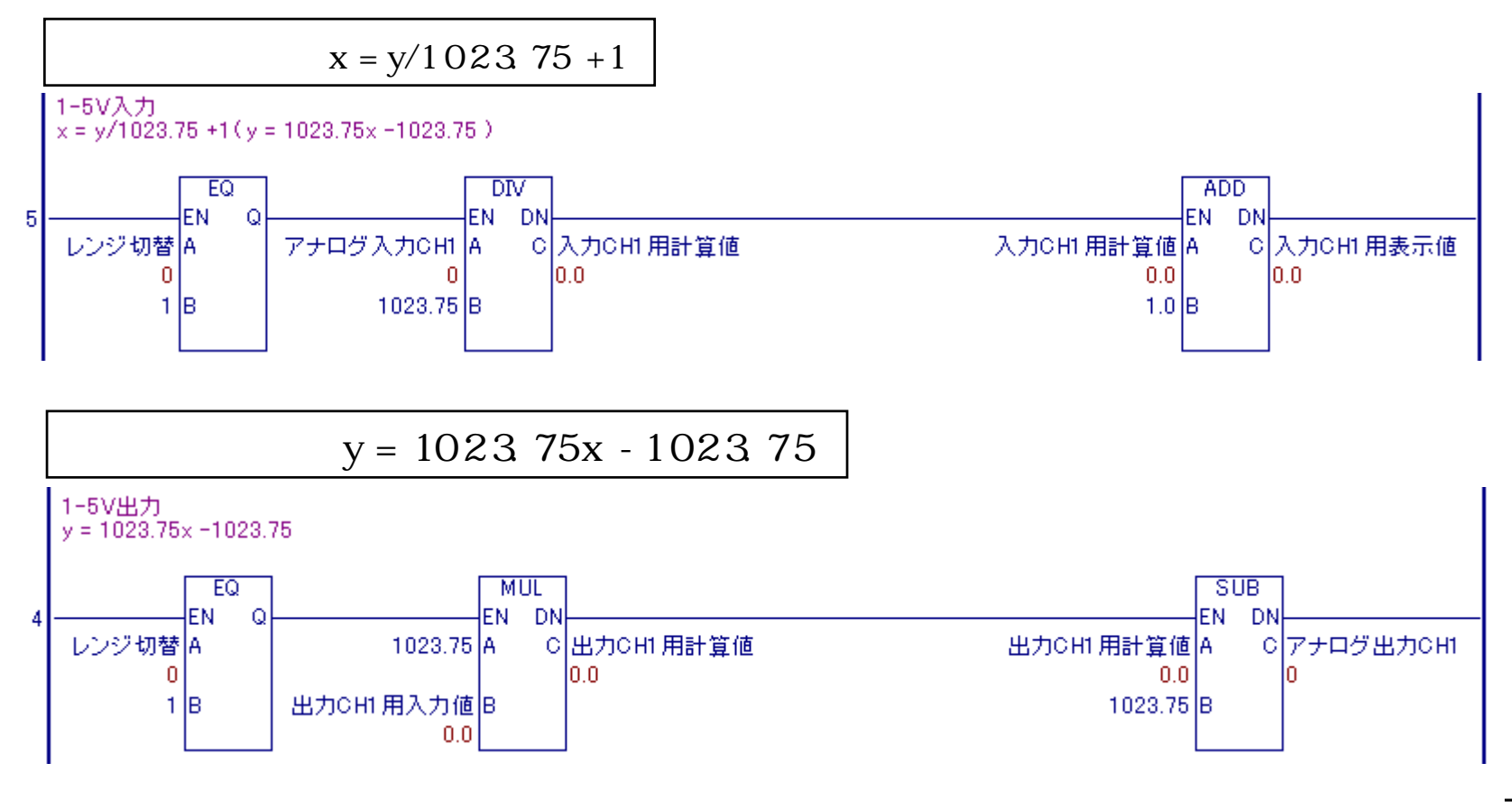

## レンジ2:0~10V入力/出力スケーリング処理

0~10V入力/出力について、一次関数式に従い、スケーリング処理をします。

0~10Vの一次関数 y = 409.5x

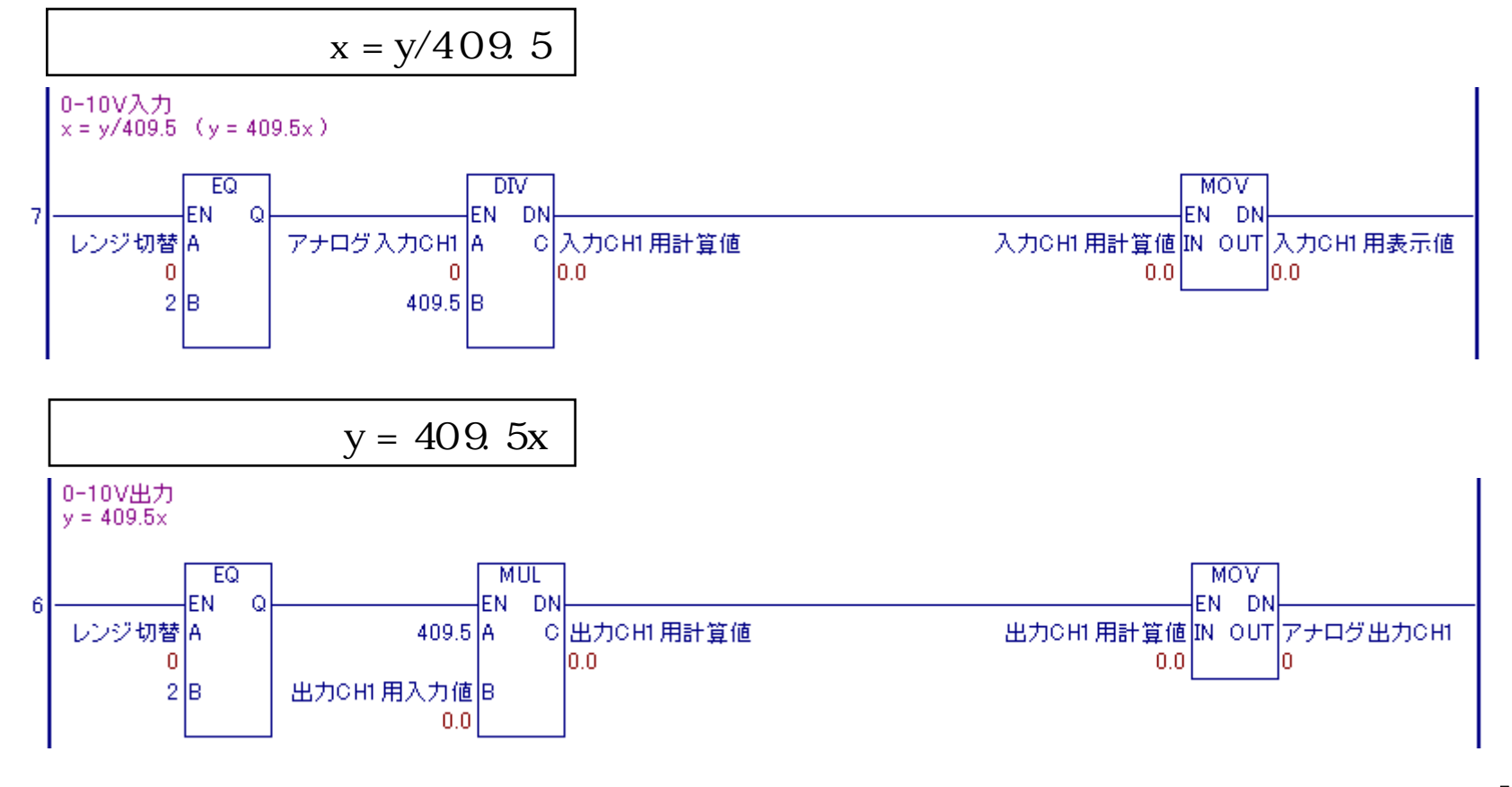

- 14 -

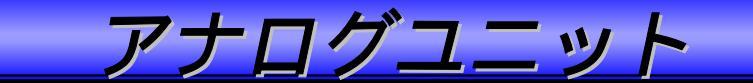

## レンジ3:-5V~5V入力/出力スケーリング処理

-5~5V入力/出力について、一次関数式に従い、スケーリング処理をします。

-5~5Vの一次関数 y = 409.5x +2047.5

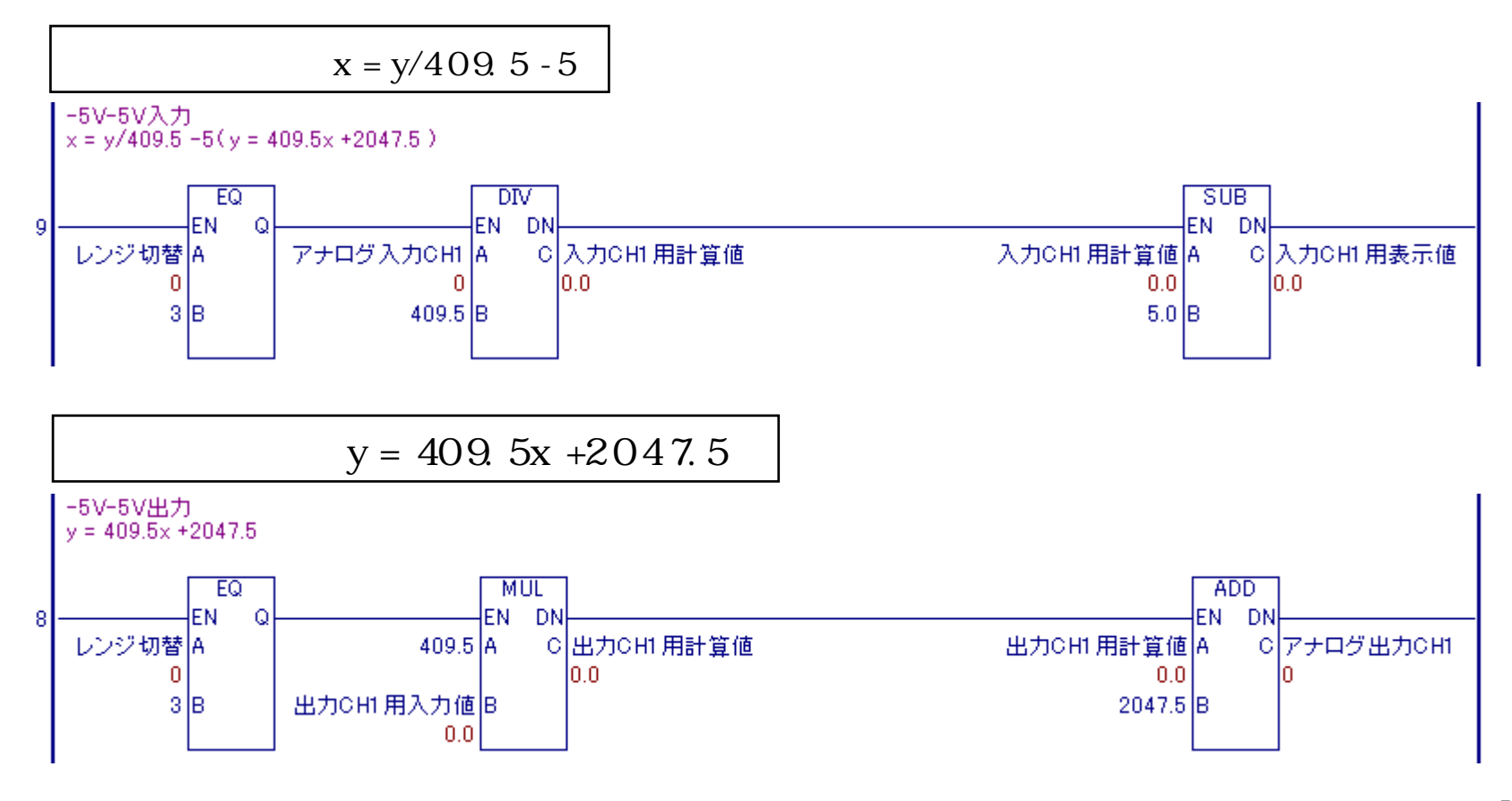

## レンジ4:-10~10V入力/出力スケーリング処理

-10~10V入力/出力について、一次関数式に従い、スケーリング処理をします。

 $-10 \sim 10 \lor \mathcal{O}$  一次関数 y = 204.75x +2047.5

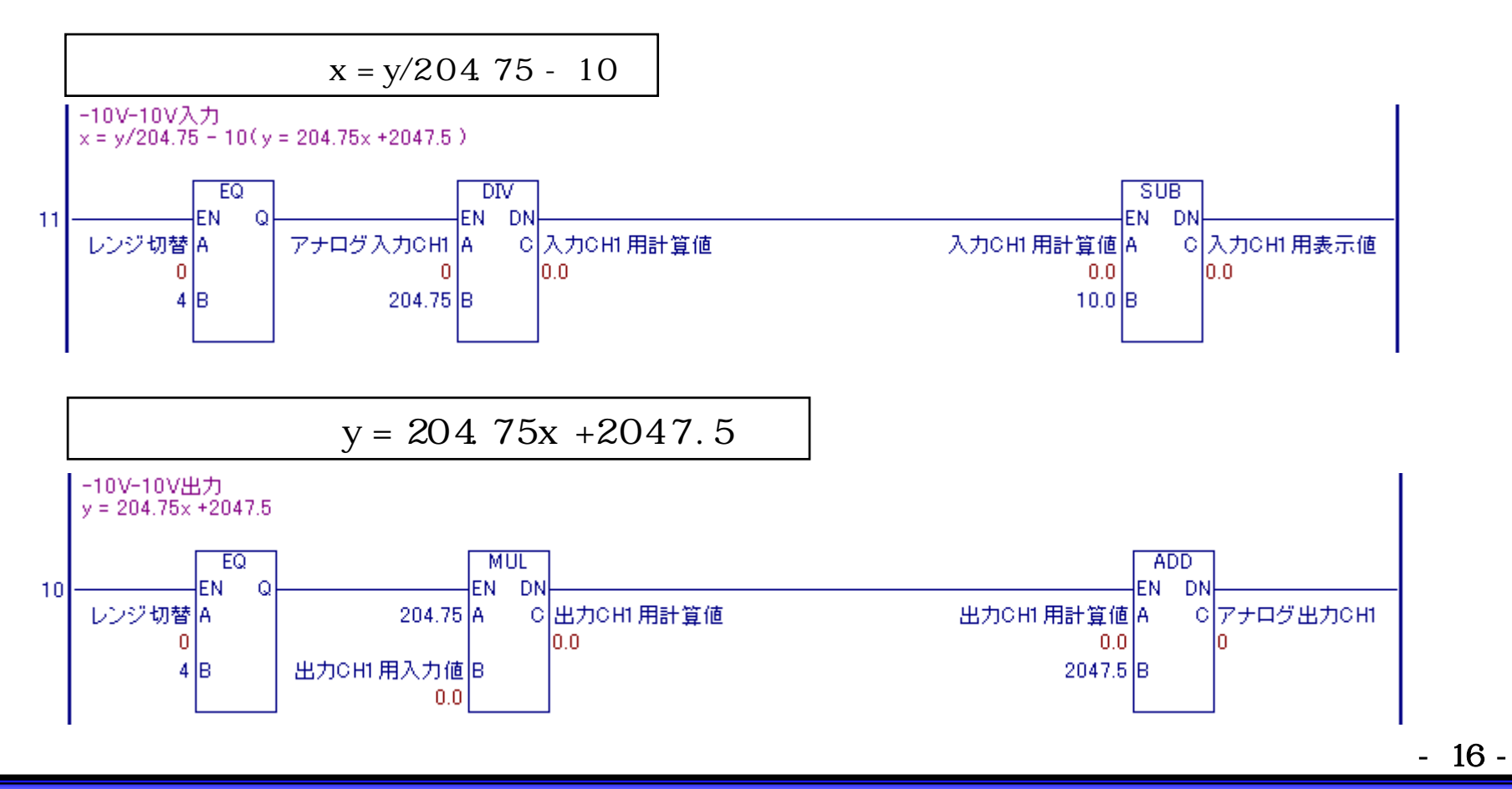

ログユニット

## レンジ5:0~20mA入力/出力スケーリング処理

0~20mA入力/出力について、一次関数式に従い、スケーリング処理をします。

 $0 \sim 20 \text{ m A } \mathcal{O} -$ 次関数 y = 204.75x

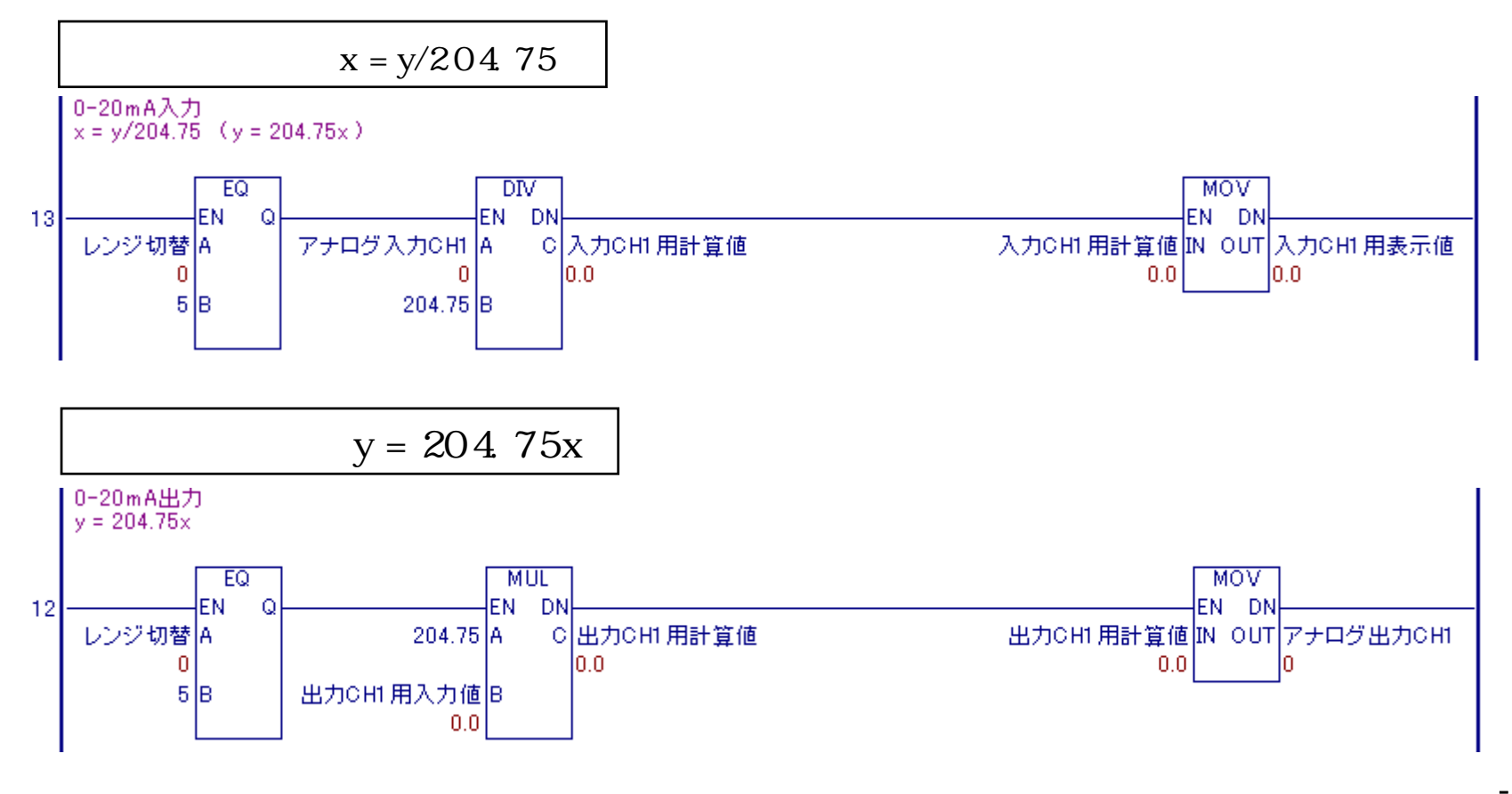

- 17 -

## レンジ6:4~20mA入力/出力スケーリング処理

0~20mA入力/出力について、一次関数式に従い、スケーリング処理をします。

 $0 \sim 20 \text{ m A} \mathcal{O} - 次関数$  y = 255.9375x - 1023.75

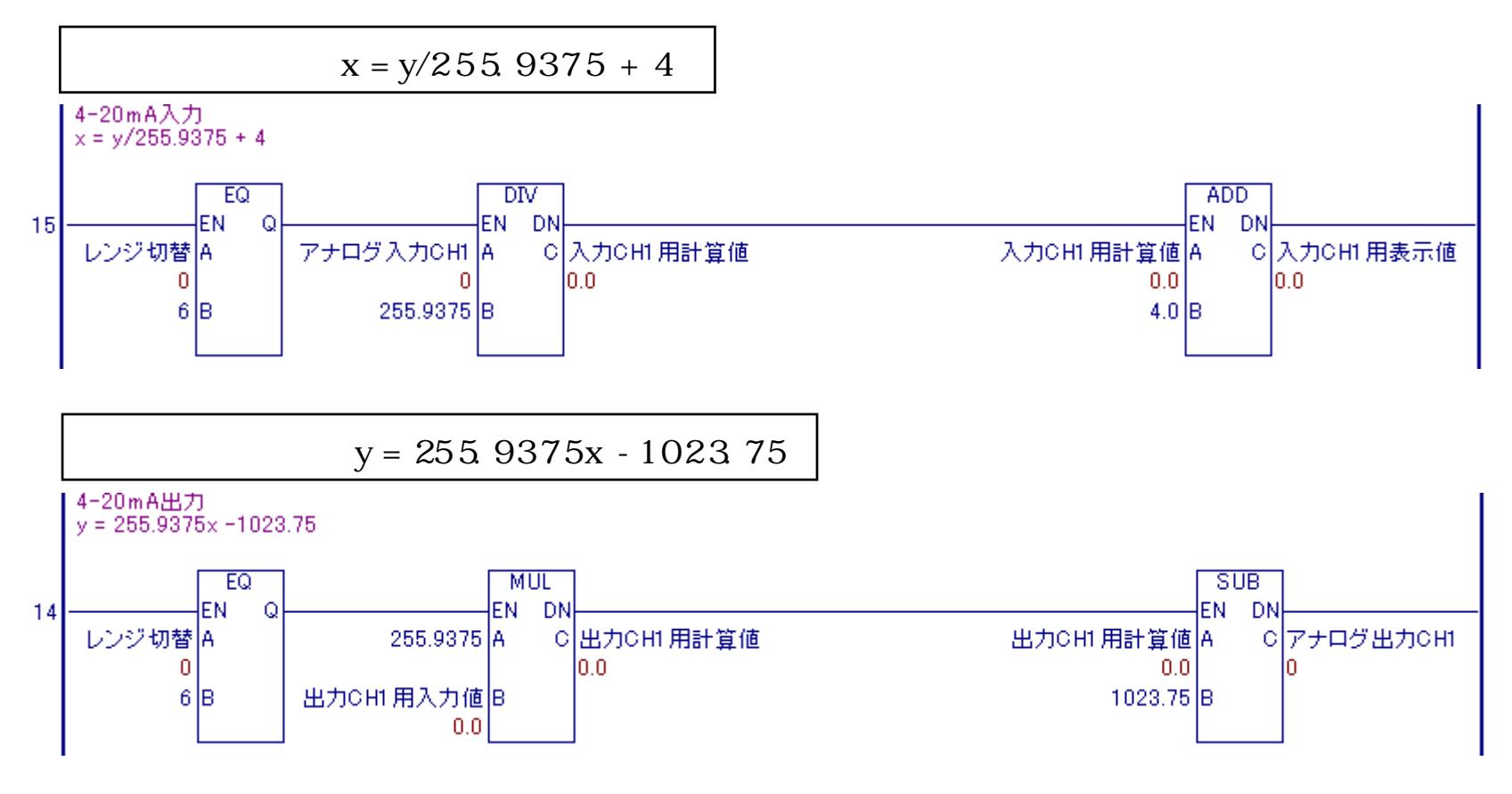

### 画面作成 画面構成

メニュー画面でレンジを選択して画面を切り替え、レンジごとの画面で入出力します。

## 

<u>LT-typeH</u>

- 19 -

<u>LT-typeH</u>

## 画面作成 設定値表示器

アナログ出力用の設定値表示器の設定をします。

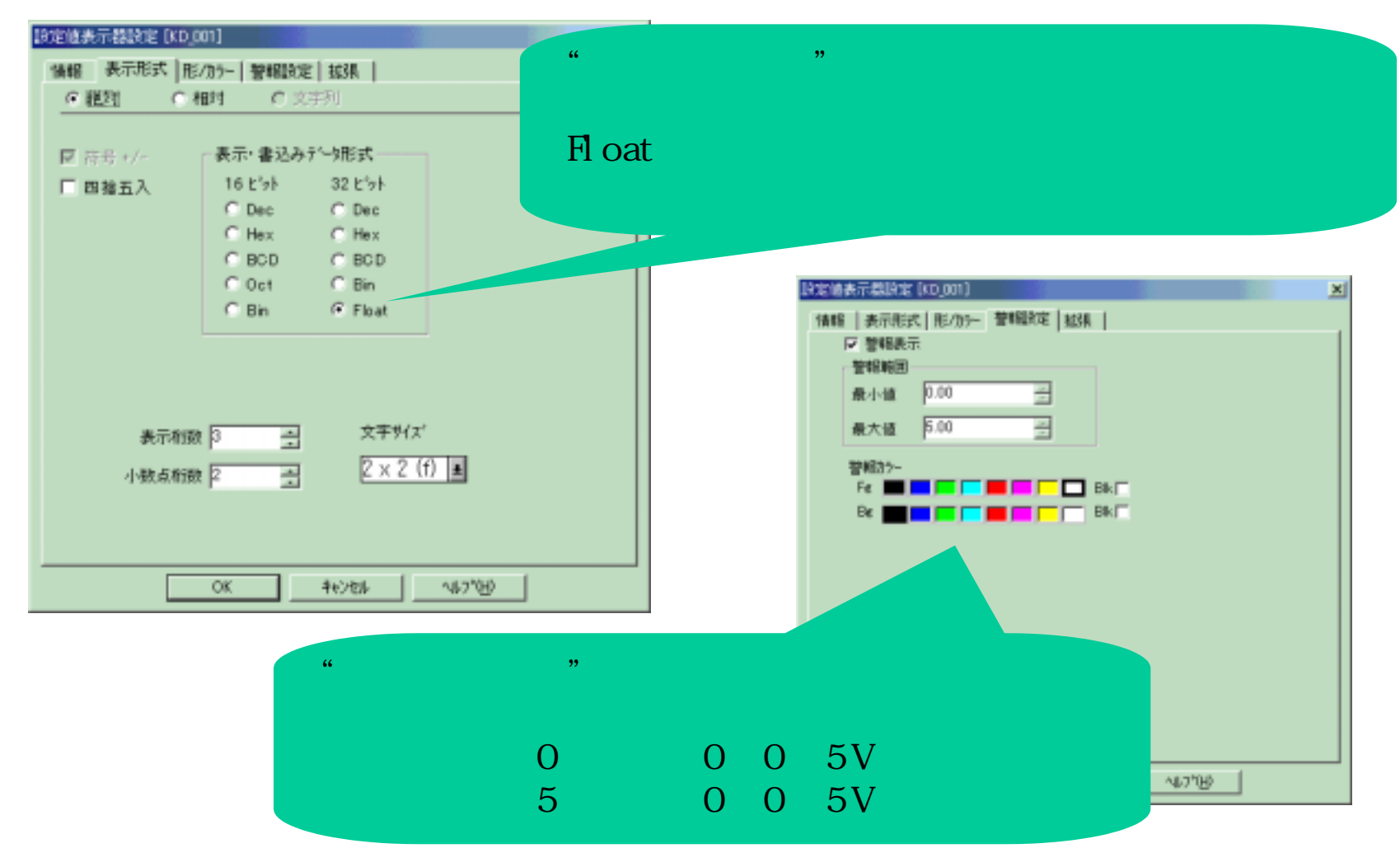

- 20 -

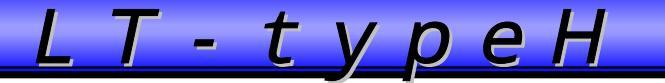

## 転送準備

#### I/0使用可にチェックが入っていることを確認して、転送してください。 [コントローラ] [設定] [I/0使用可]

| 感日シックフログラムエディター20030901LT特殊アナログユニット                                                                                                    |                                                                     |     |
|----------------------------------------------------------------------------------------------------|---------------------------------------------------------------------|-----|
| ファイル(E) 編集(E) 表示(V) 検索(S) 挿入(Φ データ(D)                                                                                                    | コントローラ( <u>C</u> ) ヘルフ <sup>*</sup> ( <u>H</u> )                    |     |
|                                                                                                    | モニタリンクモート <sup>i</sup> への移行( <u>M</u> )                             | 80% |
|                                                                                                    | RUN/STOP(S)<br>コントローラからの読み出し(R)<br>コントローラへの書き込み(W)<br>コントローラとの照合(V) |     |
|                                                                                                    |                                                                     |     |
| <ul> <li>システムの設定 メモリ</li> <li>① コンスタントスキャン(T): 10 京 ms</li> <li>○ パーセントスキャン(P): 0 京 %</li> <li>WDT設定: 500 京 ms</li> <li>☑ コントローラの自動スタートを禁止する(D) ▼ 1/0使用可</li> <li>■ 継続異常スイッチ(E)</li> </ul> | A HALLE                                                             |     |
| OK キャンセル 適用(A) ヘルプ                                                                                                    |                                                                     |     |